## O Webex Meetings の設定方法 (PC用)

※お使いのPCに内蔵カメラ,スピーカー,マイクが無い場合はスマートフォンやタブレット で設定して下さい。

- ① ビデオ会議アプリ「Cisco Webex Meeting (無料)」をダウンロードする
  - ・ 以下の URL よりアプリをダウンロード

URL:https://www.webex.com/ja/downloads.html

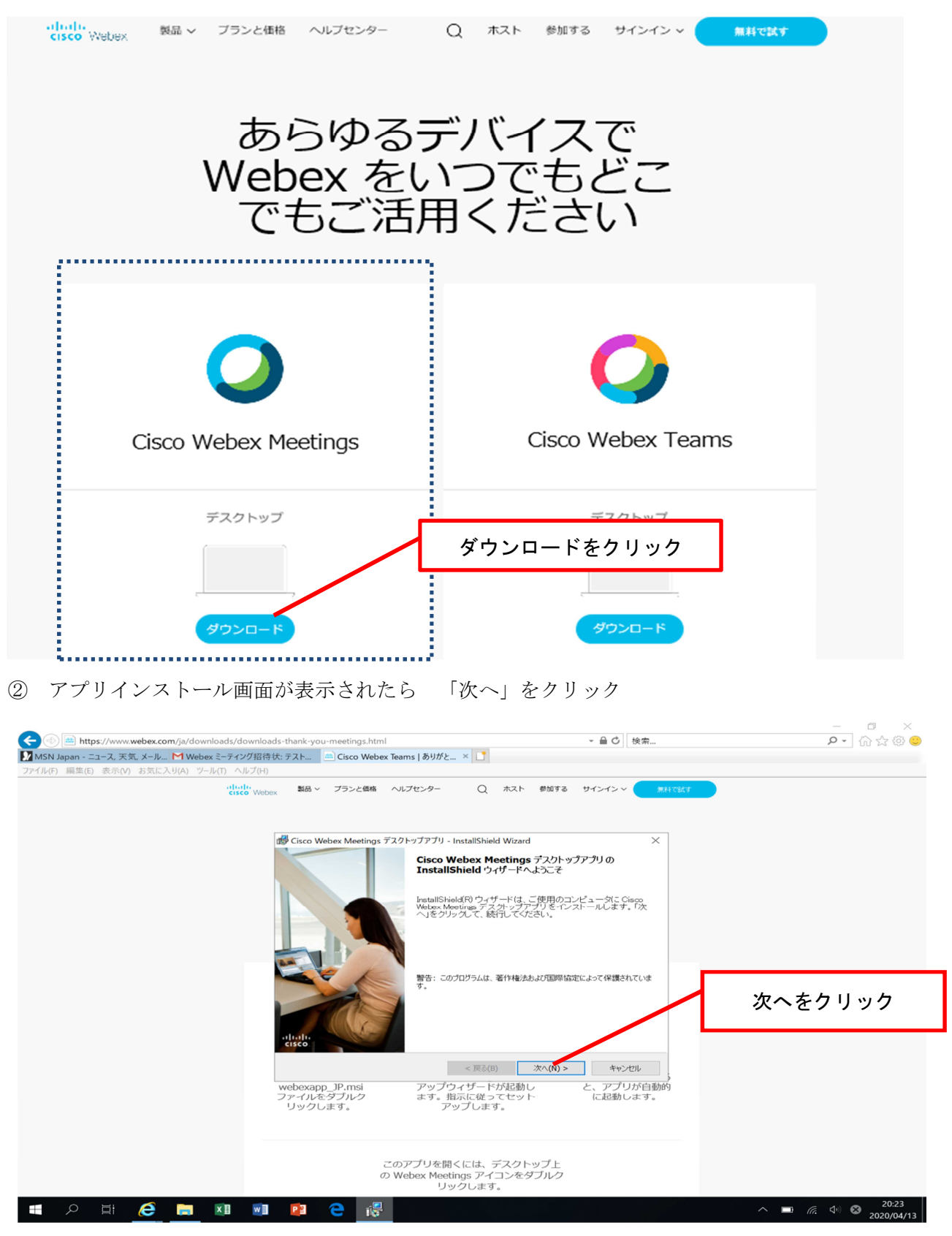

## ③ 「使用許諾契約の条項に同意します」を選択し「次へ」をクリック

| ( ) im https://www.webex.com/ja/downloads/downlo | ads-thank-you-meetings.html                                                                                                    | - ● ℃ 検索                                                                                                    | - ロ ×<br>- 命☆戀©                |
|--------------------------------------------------|----------------------------------------------------------------------------------------------------|----------------------------------------------------------------------------------------------------|--------------------------------|
| MSN Japan - ニュース, 天気, メール M Webex ミーティング招行       | 時状: テスト → Cisco Webex Teams   ありがと × 📑                                                                                                    |                                                                                                    |                                |
| ファイル(F) 編集(E) 表示(V) お気に入り(A) ツール(T) ヘルプ(H)       | · · · · · · · · · · · · · · · · · · ·                                                                                                    |                                                                                                    |                                |
| ・ <sup>*****</sup> wet<br>①同意しますを<br>クリック        | <ul> <li>製品、 ブランと価格 ヘルブセンター Q ホス</li> <li>使のisco Webex Meetings デスクトップアプリ - InstallShield Wize<br/>使用許諾契約<br/>次の使用許諾契約書を注意深くお読みください。</li> <li>CISCO WEBEX LLC LICENSE AGREEMENT (AS APPLICA<br/>DOWNLOAD)</li> <li>IMPORTANT NOTICE-PLEASE READ PRIOR TO USING<br/>agreement ("License Agreement") is a legal agreement between y<br/>entity) and Cisco Webex LLC ("Webex") for the use of Webex<br/>download and install to use certain Webex services (such softward<br/>documentation if made available to you, the "Software"). By cli<br/>1 a cecept" Imaguage, by installing the Software or by otherwise us<br/>bound by the terms of this License Agreement. IF YOU DO NK<br/>THIS LICENSE AGREEMENT, CLICE NO THEB BUITTON C</li> </ul> | ト 参加する サインイン 用品ではす<br>ard ×<br>・・!!!.<br>ABLE TO THE PARTICULAR<br>THIS SOFTWARE: This license<br>you (either an individual or an<br>software you may be required to<br>re, together with the underlying<br>cking on the button containing the<br>sing the Software, you agree to be<br>DT AGREE TO THE TIE DN NOT |                                |
|                                                  | ACCEPT LANGUAGE AND DO NOT INSTALL DO OTHEN<br>YOU AGREE THAT YOUR USE OF THE SOFTWARE ACK<br>●使用許諾契約の条項(に同意します(A)<br>○使用許諾契約の条項(に同意しません(D)<br>InstallShield                                                                                                    | XMISE USE THE SOFTWARE.       NOWLEDGES THAT YOU       ②次へをクリ       次へ(N) >       キャンセル       あし       と、アプリが自動的       ット       に起動します。                                                                                                    | ック                             |
|                                                  | このアプリを開くには、デスク<br>の Webex Meetings アイコンを<br>リックします。                                                                                                    | 7トップ上<br>をダブルク                                                                                                    |                                |
| 🕂 🔎 🛱 🧭 🔚 🕅 🖤                                    | 2                                                                                                    |                                                                                                    | ► 10:27<br>20:27<br>2020/04/13 |

④ 「インストール」をクリック(これで事前準備は終了です)

| (C) (Image) (Image) (I |                                                    |            | - ≙ ℃ 検索           |        | <br>۶ -              |                     |
|----------------------------------------------------------------------------------------------------|----------------------------------------------------|------------|--------------------|--------|----------------------|---------------------|
| MSN Japan - ニュース, 天気, メール M Webex ミーティング招待状: テスト                                                                                                    | ند × 📑                                             |            |                    |        |                      |                     |
| ファイル(F) 編集(E) 表示(V) お気に入り(A) ツール(T) ヘルプ(H)                                                                                                    |                                                    |            |                    |        |                      |                     |
| - dhuh<br>cisco Webex 製品 ~ ブランと価格 ヘルプセンター                                                                                                    | Q #ZH                                              | 参加する サ・    | 1>1> <             | 無料で試す  |                      |                     |
| i Cisco Webex Meetings デスクトップアプリ                                                                                                    | J - InstallShield Wizard                           |            | ×                  |        |                      |                     |
| プログラムをインストールする準備ができました                                                                                                    |                                                    |            |                    |        |                      |                     |
| ウィザードは、インストールを開始する                                                                                                    | 準備ができました。                                          |            | CISCO              |        |                      |                     |
| 「インストール」をクリックして、インストー                                                                                                    | ールを開始してください。                                       |            |                    |        |                      |                     |
| インストールの設定を参照したり変更す<br>ル」をクリックすると、ウィザードを終了し                                                                                                    | 「る場合は、「戻る」をクリ<br>ノます。                              | い クしてください  | 。「キャンセ             |        |                      |                     |
|                                                                                                    |                                                    |            | ŗ                  |        |                      |                     |
| InstallShield                                                                                                    |                                                    |            |                    | インストール | をクリック                | 7                   |
|                                                                                                    | < 戻る(B) へん                                         | レストール(0    | キャンヤル              |        |                      |                     |
| webexapp_]P.msi アッフ<br>ファイルをダブルク ます。<br>リックします。                                                                                                    | <sup>6</sup> ウィザードが起動し<br>指示に従ってセット<br>アップします。     | , Ł        | 、アプリが自動<br>に起動します。 | 的      |                      |                     |
| このアプリを<br>の Webex Me<br>」                                                                                                    | 開くには、デスクト <sup>、</sup><br>etings アイコンをダ<br>Jックします。 | ップ上<br>ブルク |                    |        |                      |                     |
| 🖪 🔎 İİ 🧲 📄 💷 💀 😰 🧲 🖑                                                                                                    |                                                    |            |                    | ^      | • 🗖 <i>(i</i> , 4) ( | 20:27<br>2020/04/13 |

## く面接参加の流れ>

 ① 面接が始まる前に「接続テストを開始します」等のメールが送られてきたら、「茨城県 Web会議××」から招待されたメールを確認し、「ミーティングに参加する」をクリック

Webex ミーティング招待状: テスト3 受信トレイ×

| 4月<br>13     | テスト3<br>Google カレンダーで表示                            |                                    | 予定リスト<br>2020年4月13日(月) |                  |
|--------------|----------------------------------------------------|------------------------------------|------------------------|------------------|
| Л 💌          | 日時 2020年 4月 13日 (月) 午後7時 ~ 午後8時 (JST)              |                                    | 午後4時                   | テスト              |
|              | 場所 https://ibaraki.webex.com/ibaraki-jp/j.php?MTID | -ma645eb924fda2a9d68a032ab1c831be6 | 午後6:05                 | <u> </u>         |
|              | 参加者 iryo iryo*                                     | ミーティングに参加する                        | )                      | テスト3<br>「定はありませ/ |
|              | はい 未定 いいえ その他のオフ                                   | をクリック                              |                        |                  |
|              |                                                    | ※ボタンでなく URL が表示さ                   | れている                   |                  |
| iryo iryo が  | Webexミーティングにあなたを招待しています。                           | ときは, Chrome に URL を貼り              | 付けして                   |                  |
| ミーティング和      | 経号 (アクセスコード): 570 563 307                          | アクセスしてください。(We                     | bex                    |                  |
| ミーティングノ      | 1スワード: EBjCKv4Sm43                                 | Meetings デスクトップアプ                  | リが起動                   |                  |
| 2020年4月13日   |                                                    |                                    |                        | J                |
| 19:00   (UTC | +09:00) 大阪、礼幌、東京   1 時段                            |                                    |                        |                  |

② プレビュー画面が表示されたら「ミーティングに参加」をクリック

※ プレビュー画面の前に名前とメールアドレスを入力する画面が表示されたら,氏名と招 待されたメールアドレスを入力願います。

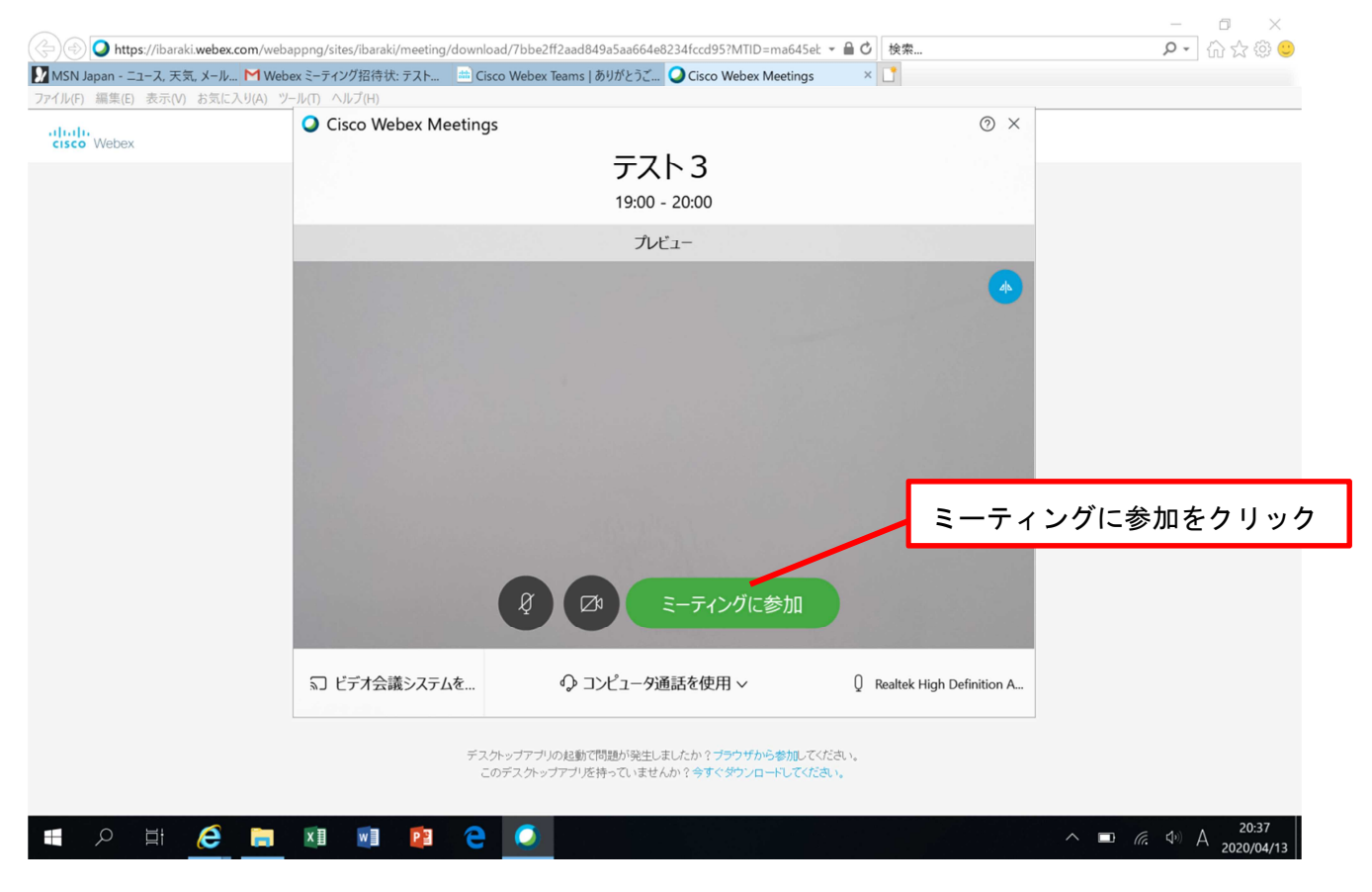

| Cisco Webex Meetings メニューバーを非表示にする ∧<br>ファイルビ 編集(E) 共有(S) 表示(M) 音声(A) 参加者(P) ミーティング(M) ヘルプ(H) | 🔮 接続済み 🔹                                   | - a ×        |
|-----------------------------------------------------------------------------------------------|--------------------------------------------|--------------|
| 0                                                                                             | ~ 参加者 (1)                                  | ×            |
|                                                                                               | Q 検索                                       |              |
|                                                                                               | ▲ ウェブ会議12茨城県<br>主催者、自分                     | 9            |
|                                                                                               |                                            |              |
|                                                                                               |                                            |              |
|                                                                                               |                                            |              |
|                                                                                               |                                            |              |
| 他の参加者を待っています                                                                                  |                                            |              |
| (  た か こ $) $ 会 加 老 ボ  た                                                                      |                                            |              |
| (左から) 参加有ホタン、<br>チャットボタン (培績不自時のみ使用)                                                          | ~ Fpyh                                     | ×            |
| うやうドバメン (接続) (接続) (使用)                                                                        | ウェブ会議12茨城県から全員へ:<br>茨城県 - です。よろしくお願いいたします。 | 午後4:53       |
| 月亡 · 农小<br>里色 · 非表示                                                                           |                                            |              |
| <u>黑白,</u> 并我小                                                                                |                                            |              |
|                                                                                               | 保存先: 全貝                                    | ~            |
|                                                                                               |                                            | 2            |
|                                                                                               | くのた                                        | 0 1653       |
|                                                                                               |                                            |              |
|                                                                                               |                                            |              |
| ④ ビデオ,音 <sup>古</sup> が接続されたのが確認出来たら,接続テストは完了で                                                 | す。                                         |              |
| Cisco Webex Meetings                                                                          |                                            | - a ×        |
| ファイル(E) 編集(E) 共有(S) 表示(C) 音声(A) 参加者(E) ミーティング(M) ヘルプ(H)                                       | g i                                        | 妾続済み •       |
| <ul> <li>Q iryo iryo (主催者) </li> <li>Q iryo iryo (主催者) </li> </ul>                            | 参加者 (2)                                    | ×            |
| ミュートボタンけ里にすること                                                                                | Q 検索                                       |              |
|                                                                                               | H O 自分                                     | <b>□</b> ≉ 🖇 |
| 亦也:ミュート状態                                                                                     | iryo iryo<br>主催者                           | <b>□</b> ≉ § |
| 黑色:  //   解除状態                                                                                |                                            |              |
|                                                                                               |                                            |              |
|                                                                                               |                                            |              |
|                                                                                               |                                            |              |
|                                                                                               |                                            |              |
| ビデオボタンは黒にすること                                                                                 |                                            |              |
| 赤色:ビデオ切断状態                                                                                    |                                            |              |
| 里岛 // 送信状能                                                                                    |                                            |              |
|                                                                                               |                                            |              |
|                                                                                               |                                            |              |
|                                                                                               |                                            |              |
|                                                                                               |                                            |              |
|                                                                                               |                                            |              |

🚛 🔎 🖽 🥭 🥽 💵 💵 🙋 🥥

∧ ■ *(i*, ⊄) A <sup>20:41</sup> 2020/04/13

③ ビデオ画面が表示されたら自分のマイクやカメラがオンになっていることを確認する。